# GUÍA RÁPIDA DE USO CREACIÓN DE ACCESO DIRECTO EN ESCRITORIO Y MÓVIL

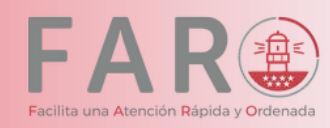

### Acceso directo a FARO en el escritorio

## Acceso a Portal FARO

Copie desde esta línea la URL de acceso a FARO (<u>https://faro.comunidad.madrid/dwp/</u>)

## Abra el navegador Google Chrome.

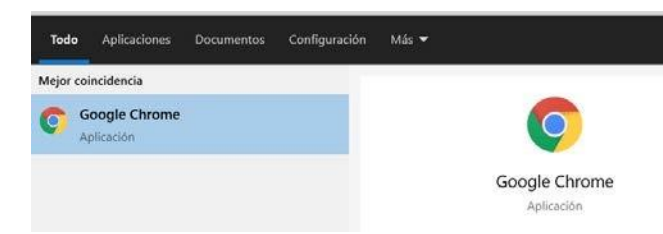

# 3

2

### Acceder al FARO

Pegue la URL de acceso a **FARO** en la dirección de la URL en **Chrome** (ver captura de imagen), e introduzca sus credenciales

| -               |                            |                    |                         |
|-----------------|----------------------------|--------------------|-------------------------|
| edicion comunic | Ermaji                     | Win + Punta        | (URL)                   |
|                 | Bethacer                   | GM+2               |                         |
|                 | Corper                     | Col + X            | unidad de Madrid        |
|                 | SE Ergar ein a             | Cel + C<br>Cel + V | RA EMPLEADOS DESARR     |
|                 | Peletines Jule             | Cut + A            | INFORMACIÓN Y ESTADÍSTI |
|                 | Editar motores de búsqueda |                    | WIN W                   |

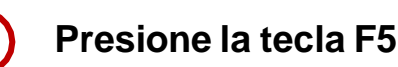

## Crear acceso directo

5

6

En la parte superior derecha de Chrome, haga clic en los 3 puntos. Seleccione "Más herramientas", elija "Crear acceso directo..."

## Nombrar acceso

Escriba **FARO** como nombre del acceso directo y luego haga clic en Crear

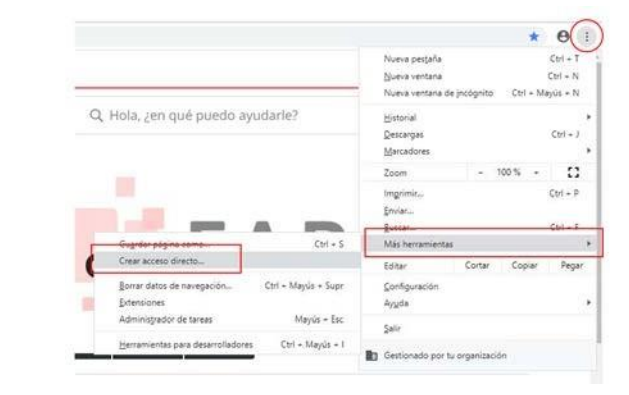

## ¿Quieres crear un acceso directo? FARO Abrir como ventana Crear Cancelar

# Acceso disponible

Tras esta secuencia de pasos el acceso directo a FARO aparecerá creado en su escritorio.

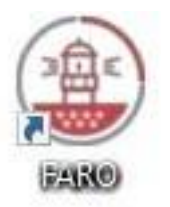

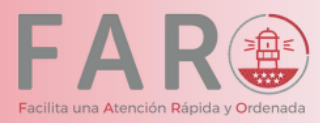

### Acceso directo a FARO en dispositivos ANDROID

Introducir en la aplicación Google Chrome la dirección web. https://faro.comunidad.madrid/dwp

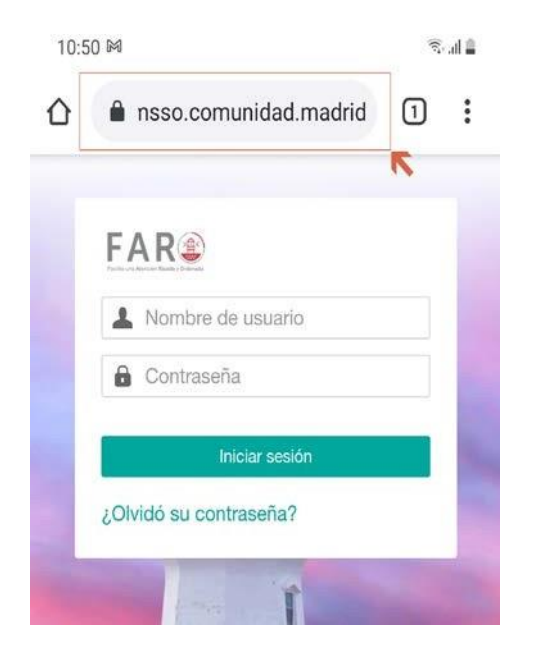

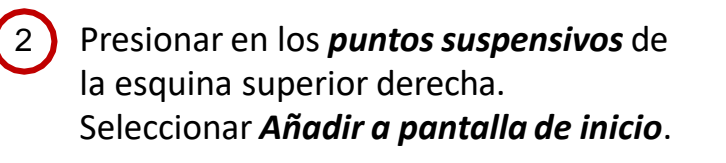

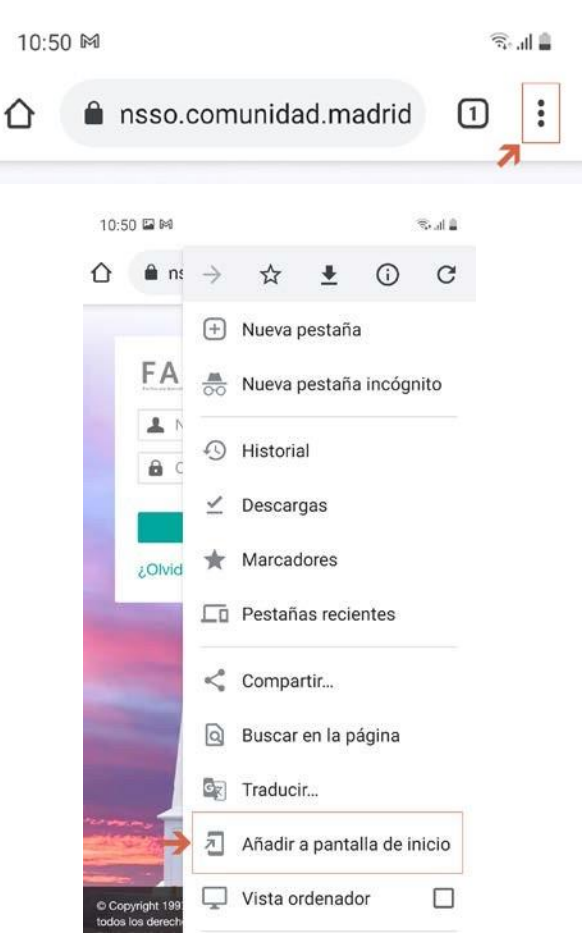

3 Introducir un nombre descriptivo. Por ejemplo, FARO CM y presionar **añadir.** 

| Añadir a pantalla de inicio                                                   |
|-------------------------------------------------------------------------------|
| C Faro <u>CM</u>                                                              |
| Cancelar 🔶 Añadir                                                             |
| Confirmar presionando <b>añadir</b> .                                         |
| ¿Quieres añadirlo a la pantalla<br>Inicio?                                    |
| Mantén pulsado un icono o pulsa Añadir<br>para añadirlo a la pantalla Inicio. |
| Faro CM 1×1                                                                   |
| С                                                                             |
| Cancelar Añadir                                                               |

Comprobar que el acceso directo a la aplicación se ha creado correctamente como icono.